## <u>การแก้ไข Error – แฟ้ม RPT นี้รูปแบบไม่ตรงตามเงื่อนไขที่โปรแกรมต้องการ</u>

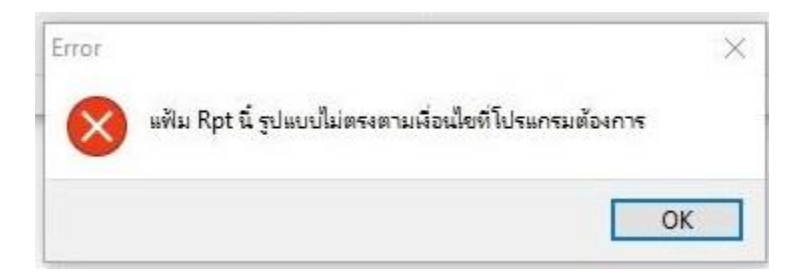

- **คำอธิบาย:** เรียกรายงานแล้วโปรแกรมแจ้งข้อผิดพลาด "แฟ้ม Rpt นี้รูปแบบไม่ตรงตามเงื่อนไขที่โปรแกรม ต้องการ" ส่งผลให้ไม่สามารถเรียกรายงานได้
- **<u>สาเหตุ:</u>** เกิดได้จากหลายสาเหตุ โดยสาเหตุที่พบบ่อย มีแนวทางแก้ไขดังต่อไปนี้

<u>แนวทางแก้ไขที่ 1:</u> เรียกรายงานสรุปยอดเงินเดือน แบบภาษาอังกฤษและภาษาอื่น แสดงข้อผิดพลาด ดังกล่าวส่งผลให้ไม่สามารถเรียกรายงานได้

**สาเหตุ:** เกิดจากไม่ได้กำหนดข้อมูลชื่อบริษัท ในหน้าต่างกำหนดชื่อกิจการที่เป็นภาษาอังกฤษ

หรือภาษาอื่น

้วิธีแก้ไข: 1. เปิดโปรแกรม Business Plus กดเลือกเมนู "เครื่องมือ"

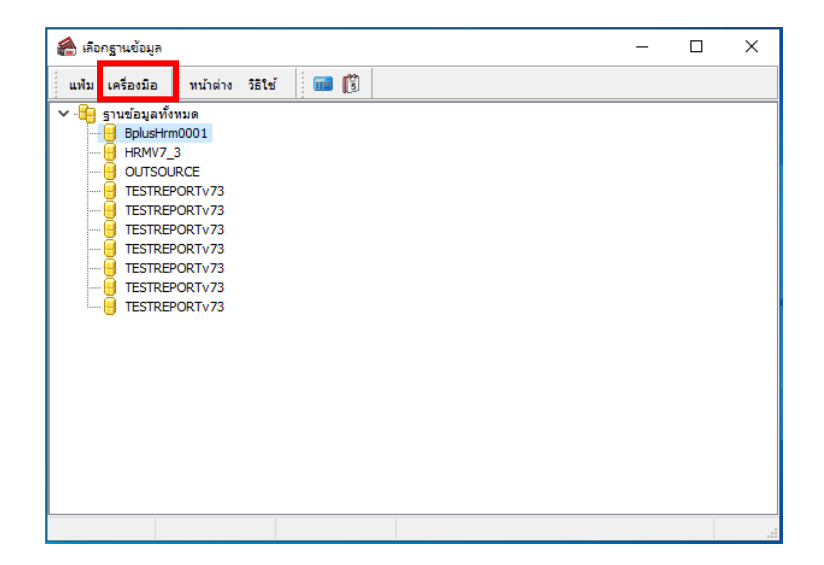

2. คลิกเลือกเมนู "กำหนดชื่อกิจการ"

| 🖀 เลือกฐานจ | ข้อมูล                                                                                   | 8 | × |
|-------------|------------------------------------------------------------------------------------------|---|---|
| แฟม เครื่อ  | เงมือ หน้าต่าง วิธีใช้ 💷 🔞                                                               |   |   |
| × -8g       | แก้ไขคุณสมบัติฐานข้อมูล(L)                                                               |   |   |
|             | กำหนดชื่อกิจการ(M)                                                                       |   |   |
|             | แสดงชื่อตารางในฐานข้อมูล(N)<br>แสดงคุณสมบัติเฉพาะ(O)<br>แสดงชื่อมู้ใช้ฐานข้อมูลขณะนี้(P) |   |   |
|             | ปรับปรุงฐานข้อมูล(Q)                                                                     |   |   |
|             | ชื่อมู้ใช้และสิทธิการใช้งาน(R)<br>แก้ไขรทัสลับของตนเอง(S)                                |   |   |
|             | สำรองข้อมูล(T)<br>นำข้อมูลสำรองกลับมาใช้งาน(U)<br>นำข้อมูลสำรองอัตโนม้ติกลับมาใช้งาน(V)  |   |   |
|             | อ่านแฟ้มบันทึกการใช้ฐานข้อมูล(W)<br>อ่านแฟ้มบันทึกการเปลี่ยนแปลงข้อมูล(X)                |   |   |
|             | เปลี่ยนกาษา(V) →<br>ตั้งค่าซ่องหางติดต่อ HardLock(H)                                     |   |   |
|             | ปรับขนาดอักษรจอภาพ(Z) ▶                                                                  |   |   |

โปรแกรมแสดงหน้าล็อคอิน ให้ระบุ "ชื่อผู้ใช้ และรหัสลับ" จากนั้นกดปุ่มถูกต้อง

| รานข้อมูลเ  | กั้งหมด<br>Irm0001 |                                                |           |   |  |
|-------------|--------------------|------------------------------------------------|-----------|---|--|
|             | 7_3                |                                                |           | - |  |
|             | อผู้ใช้และรหัสลับ  |                                                | ×         |   |  |
|             | 👧 โปรเ             | งบันทึกทั้งชื่อผู้ใช้และร <mark>ทั</mark> สลับ |           |   |  |
|             | ्रिस               | •                                              | 🗸 ถูกต่อง |   |  |
| <u>0</u> TE | ชื่อผู้ใช่         | BUSINESS                                       | 🗙 ยกเลิก  |   |  |
|             | รทัสลับ            | •••••                                          |           |   |  |
| _           | <u>ลืมรหัสลับ</u>  |                                                |           |   |  |
|             |                    |                                                |           |   |  |
|             |                    |                                                |           |   |  |
|             |                    |                                                |           |   |  |
|             |                    |                                                |           |   |  |
|             |                    |                                                |           |   |  |

 หน้าต่างกำหนดชื่อบริษัท ให้คลิกเลือกแท็บ "ภาษาอื่น" ตรวจสอบการระบุข้อมูล "ชื่อ บริษัท" เป็นภาษาอังกฤษ จากนั้นกดปุ่มบันทึก

| 🚵 กำหนดชื่อบริษัท   | 4                                    |          |          | ×  |
|---------------------|--------------------------------------|----------|----------|----|
| แฟม แก้ไข หน้า      | ต่าง วิธีใช้ 📰 🛐                     |          |          |    |
| อบริษัท (ลงทะเบียน) | ภาษาอื่น ชื่อที่ใช้ตัดต่อโนตีฟาย     | 2        |          |    |
| ชื่อบริษัท          | E-Business Plus Co., LTD.            |          | 1        |    |
| เลขที่ ชั้น อาคาร   | Your Company Address                 |          |          |    |
| ตรอก ช่อย           | Please Fill as declare in Por Por 20 |          |          |    |
| ถนน                 |                                      |          |          |    |
| แขวง ตำบล           |                                      |          |          |    |
| เขต อำเภอ           |                                      |          |          |    |
| ฉังหวัด             |                                      |          |          |    |
| ประเทศ              |                                      |          |          |    |
|                     |                                      |          |          |    |
|                     |                                      |          |          |    |
|                     |                                      |          |          |    |
|                     |                                      |          |          |    |
|                     |                                      |          |          |    |
|                     |                                      |          |          |    |
|                     |                                      |          |          |    |
|                     |                                      |          |          |    |
|                     |                                      | 🖌 บันทึก | 🗙 ยกเลิก | Í. |
|                     |                                      |          |          |    |

5. หลังจากบันทึกข้อมูลซื่อบริษัทเรียบร้อยแล้ว เรียกรายงานอีกครั้ง

<u>แนวทางแก้ไขที่ 2:</u> เกิดจากอัพเดตเวอร์ชั่นโปรแกรมใหม่ โดยติดตั้งโปรแกรมไม่สมบูรณ์

**<u>สาเหตุ:</u>** อัพเดตเวอร์ชั่นโปรแกรมใหม่ โดยติดตั้งโปรแกรมไม่สมบูรณ์ ส่งผลให้โปรแกรม CR\_PRINT ไม่ได้ อัพเดตใหม่ และเมื่อเรียกใช้งานโปรแกรมเวอร์ชั่นใหม่จึงส่งผลให้แสดงข้อผิดพลาดดังกล่าว

จากภาพตัวอย่าง คือ อัพเดตเวอร์ชั่นโปรแกรมใหม่เป็น Build 2184

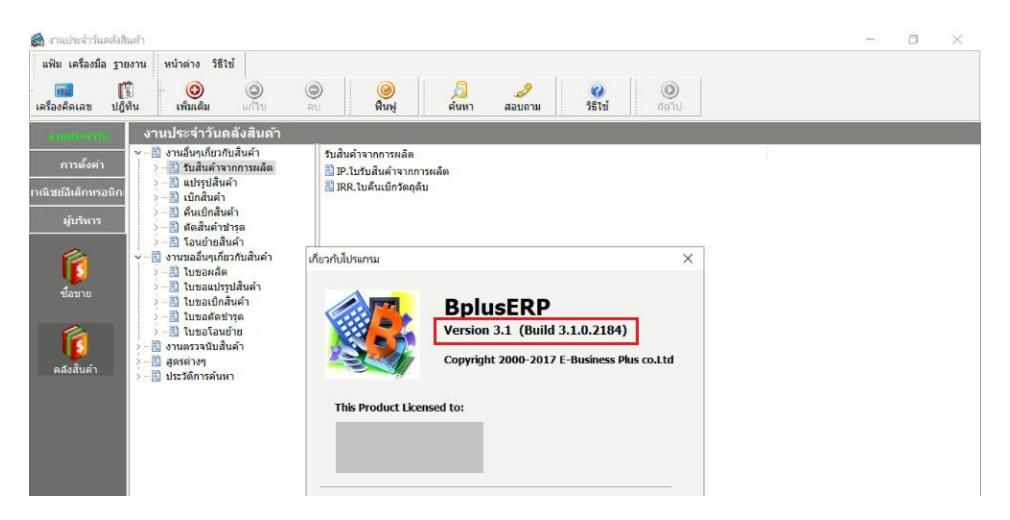

เมื่อตรวจสอบการติดตั้งโปรแกรมจากหน้า Program and Features กลับพบว่าโปรแกรมที่ติดตั้ง คือ Build 2142 ซึ่งไม่ตรงกับโปรแกรมที่เรียกใช้งานในข้างต้น

| A Part Control I           | Denal A All Control Danal Items A Denarame and Features                                                        |                                     |              | 100 44  | Provide Burgers  |
|----------------------------|----------------------------------------------------------------------------------------------------|-------------------------------------|--------------|---------|------------------|
| - T the control i          | anel 7 All Control Panel items 7 Programs and Peatures                                                         |                                     |              | v 0     | Search Program   |
| Control Panel Home         | Lange of the second second second second second second second second second second second second second second |                                     |              |         |                  |
|                            | Uninstall or change a program                                                                                  |                                     |              |         |                  |
| /iew installed updates     | To uninstall a program select it from the list and then                                                        | click Uninstall, Change, or Repair. |              |         |                  |
| urn Windows features on or |                                                                                                    |                                     |              |         |                  |
| off                        | Organize -                                                                                                    |                                     |              |         |                  |
|                            | Name                                                                                                    | Publisher                           | Installed On | Size    | Version          |
|                            | CO LINE                                                                                                    | LINE Corporation                    | 26/6/2567    |         | 9.1.2.3379       |
|                            | (DLM101                                                                                                    | HP                                  | 20/12/2562   | 3.32 MB | 0.00.0005        |
|                            | Microsoft Edge WebView2 Runtime                                                                                | Microsoft Corporation               | 2/8/2567     |         | 126.0.2592.113   |
|                            | Microsoft Office Professional Plus 2013                                                                        | Microsoft Corporation               | 10/12/2562   |         | 15.0.4420.1017   |
|                            | <ul> <li>Microsoft OneDrive</li> </ul>                                                                         | Microsoft Corporation               | 19/8/2567    | 330 MB  | 24.151.0728.0003 |
|                            | Microsoft SQL Server 2012 Native Client                                                                        | Microsoft Corporation               | 28/12/2566   | 8.60 MB | 11.3.6538.0      |
|                            | Microsoft Visual C++ 2010 x86 Redistributable - 10.0                                                           | Microsoft Corporation               | 29/4/2563    | 9.98 MB | 10.0.40219       |
|                            | Microsoft Visual C++ 2012 Redistributable (x64) - 11                                                           | Microsoft Corporation               | 10/12/2562   | 20.5 MB | 11.0.60610.1     |
|                            | Microsoft Visual C++ 2012 Redistributable (x86) - 11                                                           | Microsoft Corporation               | 10/12/2562   | 17.3 MB | 11.0.60610.1     |
|                            | Microsoft Visual C++ 2013 Redistributable (x64) - 12                                                           | Microsoft Corporation               | 29/4/2563    | 20.5 MB | 12.0.30501.0     |
|                            | Microsoft Visual C++ 2017 Redistributable (x64) - 14                                                           | Microsoft Corporation               | 29/4/2563    | 23.1 MB | 14.16.27012.6    |
|                            | I MSI to redistribute MS VS2010 CRT libraries                                                                  | The Firebird Project                | 28/12/2566   | 564 KB  | 10.0.30319.1     |
|                            | MSI to redistribute MS VS2010 CRT libraries                                                                    | The Firebird Project                | 28/12/2566   | 576 KB  | 10.0.30319.1     |
|                            | OPPO USB Drivers 2.2.6.0                                                                                       | OPPO mobile telecommunicatio        | 24/3/2563    | 28.1 MB | 2.2.6.0          |
|                            | PicosmosTools 2.6.0.0                                                                                          | Free Time                           | 14/5/2563    |         | 2.6.0.0          |
|                            | Service And America Study for HP LaserJet M101-M1                                                              | HP Inc.                             | 20/12/2562   | 11.8 MB | 44.3.2667.18234  |
|                            | SAP Crystal Reports runtime engine for .NET Framewo                                                            | SAP                                 | 28/12/2566   | 218 MB  | 13.0.20.2399     |
|                            | TeamViewer 13                                                                                                  | TeamViewer                          | 10/12/2562   |         | 13.0.5058        |
|                            | Trend Micro OfficeScan Agent                                                                                   | Trend Micro Inc.                    | 10/12/2562   |         | 12.0.1315        |
|                            | UltraViewer version 6.6.40                                                                                     | DucFabulous                         | 6/7/2566     | 11.4 MB | 6.6.40           |
|                            | IltraVnc                                                                                                    | uvnc bvba                           | 10/12/2562   | 8.93 MB | 1.2.2.4          |
|                            | Unlocker 1.9.2                                                                                                 | Cedrick Collomb                     | 10/12/2562   |         | 1.9.2            |
|                            | V2 VNC Server 5.1.0                                                                                            | RealVNC Ltd                         | 10/12/2562   | 22.5 Mn | E 1 0            |
|                            | V2 VNC Viewer 5.1.0                                                                                            | RealVNC Ltd                         | 10/12/2562   | 7.32 M  | J. Load          |
|                            | 📧 โปรแกรมเครื่องมือต่างๆ - v 10.0.0.895                                                                        | E-Business Plus co.ltd              | 28/12/2566   | 170 MB  | 10.0.0.895       |
|                            | 🔳 โปรแกรมบริหารธุรกิจ Business Plus ERP - v 3.1.0.2142                                                         | E-Business Plus co.ltd              | 28/12/2566   | 467 MB  | 3.1.0.2142       |
|                            | 🃧 โปรแกรมสำเร็จรูป Business Plus - Back Office - v 2.9.0.16                                                    | E-Business Plus co.ltd              | 6/7/2566     | 375 MB  | 2.9.0.1606       |

## <u>วิธีแก้ไข:</u>

- 1. ปิดโปรแกรม Business Plus ก่อนดำเนินการติดตั้งไฟล์แก้ไข Error
- 2. กดดาวน์โหลดไฟล์แก้ไข จากลิงก์ <u>https://shorturl.asia/4oDcO</u>
- จากนั้นทำการติดตั้งไฟล์ Patch\_FixLogoPrintDirectV31r5.exe โดยคลิกขวาแล้วกด Run as administrator
- ทำการติดตั้งต่อไปจนเสร็จ เมื่อติดตั้งไฟล์แก้ไขเสร็จเรียบร้อยแล้ว เข้าโปรแกรม Business Plus แล้วเรียกรายงาน

## <u>แนวทางแก้ไขที่ 3:</u> เกิดจากติดตั้งไฟล์โปรแกรม SAP Crystal Reports runtime engine ไม่สมบูรณ์

- **<u>สาเหตุ</u>**: เกิดจากโปรแกรม SAP Crystal Reports runtime engine ติดตั้งไม่สมบูรณ์ หรือไฟล์โปรแกรม เสียหาย
- ้<u>วิธีแก้ไข:</u> ติดตั้งโปรแกรม SAP Crystal Reports runtime engine ใหม่ โดยทำตามขั้นตอนดังนี้
  - ถอนการติดตั้งโปรแกรม SAP Crystal Reports runtime engine 32 bit เดิมออก ตัวอย่างดังภาพ

| and the second second s | control Parties 2 Programs 2 Programs and reactives                   |                         |              |         |                 | 0 |
|----------------------------------------------------------------------------------------------------|-----------------------------------------------------------------------|-------------------------|--------------|---------|-----------------|---|
| Panel Home                                                                                                    | Uninstall or change a program                                         |                         |              |         |                 |   |
| stalled updates                                                                                                    | To uninstall a program select it from the list and then click Uninsta | I Change or Repair      |              |         |                 |   |
| indows features on or                                                                                                    |                                                                       |                         |              |         |                 |   |
|                                                                                                    | Organize 👻                                                            |                         |              |         |                 |   |
|                                                                                                    | Name                                                                  | Publisher               | Installed On | Size    | Version         |   |
|                                                                                                    | Microsoft Visual C++ 2010 x64 Redistributable - 10.0.40219            | Microsoft Corporation   | 27/03/2567   | 13.8 MB | 10.0.40219      |   |
|                                                                                                    | Microsoft VSS Writer for SQL Server 2019                              | Microsoft Corporation   | 26/12/2566   | 2.08 MB | 15.0.2000.5     |   |
|                                                                                                    | Microsoft SQL Server 2019 T-SQL Language Service                      | Microsoft Corporation   | 26/12/2566   | 9.05 MB | 15.0.2000.5     |   |
|                                                                                                    | Browser for SQL Server 2019                                           | Microsoft Corporation   | 26/12/2566   | 11.0 MB | 15.0.2000.5     |   |
|                                                                                                    | Microsoft Visual C++ 2005 Redistributable                             | Microsoft Corporation   | 26/12/2566   | 4.84 MB | 8.0.61001       |   |
|                                                                                                    | Microsoft Visual C++ 2005 Redistributable                             | Microsoft Corporation   | 27/03/2567   | 4.39 MB | 8.0.56336       |   |
|                                                                                                    | Microsoft OLE DB Driver for SQL Server                                | Microsoft Corporation   | 26/12/2566   | 8,41 MB | 18.3.0.0        |   |
|                                                                                                    | Microsoft Visual C++ 2008 Redistributable - x64 9.0.30729.17          | Microsoft Corporation   | 27/03/2567   | 13.2 MB | 9.0.30729       |   |
|                                                                                                    | Microsoft Visual C++ 2008 Redistributable - x86 9.0.30729.17          | Microsoft Corporation   | 27/03/2567   | 10.2 MB | 9.0.30729       |   |
|                                                                                                    | Microsoft Update Health Tools                                         | Microsoft Corporation   | 27/12/2566   | 1.02 MB | 5.72.0.0        |   |
|                                                                                                    | Microsoft ODBC Driver 17 for SQL Server                               | Microsoft Corporation   | 26/12/2566   | 7.27 MB | 17.5.1.1        |   |
|                                                                                                    | Microsoft Visual C++ 2010 x86 Redistributable - 10.0.40219            | Microsoft Corporation   | 26/12/2566   | 11.1 MB | 10.0.40219      |   |
|                                                                                                    | PDFCreator                                                            | pdfforge GmbH           | 18/12/2566   |         | 3.3.2           |   |
|                                                                                                    | SAP Crystal Reports 2016 SP3                                          | SAP                     | 26/12/2566   |         | 14.2.3.2132     |   |
|                                                                                                    | SAP Crystal Reports runtime engine for .NET Framework (32-bit)        | SAP                     | 03/07/2567   | 218 MB  | 13.0.20.2399    |   |
|                                                                                                    | Crystal Reports                                                       | Seagate Software, Inc.  | 18/01/2567   | 132 MB  | 8.5.0.2176      |   |
|                                                                                                    | EPSON LQ-2090 ESC/P2 Printer Utility Uninstall                        | SEIKO EPSON Corporation | 18/01/2567   |         |                 |   |
|                                                                                                    | EPSON LQ-310 ESC/P2 Printer Utility Uninstall                         | SEIKO EPSON Corporation | 17/06/2567   |         |                 |   |
|                                                                                                    | TeamViewer                                                            | TeamViewer              | 01/03/2567   |         | 15.51.5         |   |
|                                                                                                    | MSI to redistribute MS VS2010 CRT libraries                           | The Firebird Project    | 18/12/2566   | 1.12 MB | 10.0.30319.1    |   |
|                                                                                                    | MSI to redistribute MS VS2005 CRT libraries                           | The Firebird Project    | 20/05/2567   | 1.58 MB | 8.0.50727.42    |   |
|                                                                                                    | MSI to redistribute MS VS2010 CRT libraries                           | The Firebird Project    | 18/12/2566   | 576 KB  | 10.0.30319.1    |   |
|                                                                                                    | a ExplorerPatcher                                                     | VALINET Solutions SRL   | 25/12/2566   |         | 22621.2506.60.1 |   |

- 2. กดดาวน์โหลดโปรแกรมได้ที่ <u>https://shorturl.asia/tGiJw</u>
- กดคลิกขวาที่ไฟล์ CRRuntime\_32bit\_13\_0\_20 ที่ดาวน์โหลดมา แล้วกดเลือก Install เพื่อทำการติดตั้ง

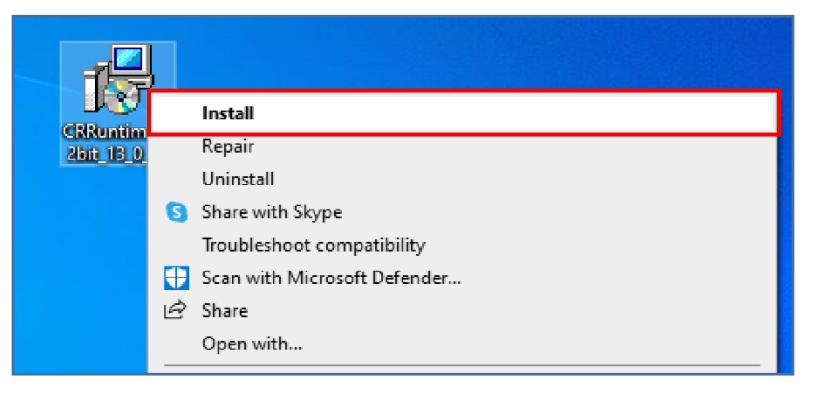

จากนั้นทำการติดตั้งโปรแกรม SAP Crystal Report runtime engine เวอร์ชั่น 13.0.20
 โดยทำการกดปุ่ม Next จนติดตั้งเสร็จสมบูรณ์ และเรียกรายงานอีกครั้ง

<u>แนวทางแก้ไขที่ 4:</u> กรณีใช้งานโปรแกรม HRM คู่กับโปรแกรมอื่นที่ใช้งาน CR runtime เวอร์ชั่นที่สูงกว่า

แบ่งสาเหตุได้ 2 กรณี ดังนี้

<u>สาเหตุที่ 1:</u> ติดตั้งโปรแกรม CR runtime (64 bit) เพิ่ม เพื่อใช้งานกับโปรแกรมอื่น โดยที่มีโปรแกรม CR runtime (32 bit) เวอร์ชั่น13.0.2 หรือ 13.0.20 ติดตั้งอยู่ก่อนแล้ว พบว่าเมื่อเรียกรายงานจาก โปรแกรม HRM จะแสดงข้อผิดพลาด "แฟ้ม RPT ไม่ตรงตามเงื่อนไขที่โปรแกรมต้องการ"

| Programs and Features                        | n Anna an Anna an Anna Anna Anna Anna A                                                                                                    |                                       |                      |                  | - 0                          | ×   |
|----------------------------------------------|----------------------------------------------------------------------------------------------------|---------------------------------------|----------------------|------------------|------------------------------|-----|
| $\leftrightarrow \rightarrow \sim \uparrow$  | 😰 > Control Panel > Programs > Programs and Features                                                                                                    |                                       | ~                    | C                |                              | م   |
| Control Panel Home<br>View installed updates | Uninstall or change a program                                                                                                    | II Change or Repair.                  |                      |                  |                              |     |
| Turn Windows features on off                 | on or<br>Organize 🔻                                                                                                    |                                       |                      |                  | ≡                            | • 0 |
|                                              | Name                                                                                                    | Publisher                             | Installed On         | Size             | Version                      |     |
|                                              | <ul> <li>SAP Crystal Reports runtime engine for .NET Framework (32-bit)</li> <li>SAP Crystal Reports runtime engine for .NET Framework (64-bit)</li> </ul> | SAP<br>SAP                            | 7/2/2568<br>7/2/2568 | 218 MB<br>346 MB | 13.0.20.2399<br>13.0.34.4636 |     |
|                                              | Error                                                                                                    |                                       | ×                    |                  |                              |     |
|                                              | 💉 બનેંગ્ર Rpt પૈંદ્રની લા                                                                                                    | บปไม่ตรงตามเงื่อเมือที่โปรแกรมต้องการ |                      |                  |                              |     |
|                                              | L                                                                                                    | ОК                                    |                      |                  |                              |     |
|                                              | Currently installed programs Total size: 8.40 GB<br>78 programs installed                                                                                  |                                       |                      |                  |                              |     |

**<u>สาเหตุที่ 2:</u>** ไม่สามารถติดตั้งโปรแกรม CR runtime (32 bit) เวอร์ชั่น 13.0.2 หรือ 13.0.20 ได้ เนื่องจากมีการ ติดตั้งโปรแกรม CR runtime (32 bit) เวอร์ชั่นที่สูงกว่าใช้งานอยู่ภายในเครื่อง

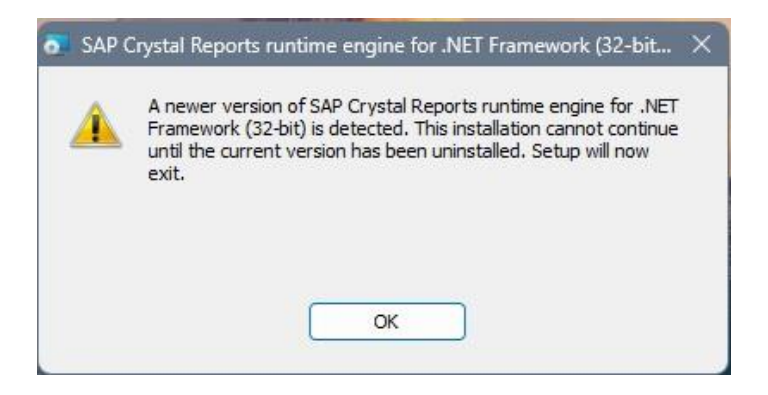

จากทั้ง 2 สาเหตุ มีวิธีการแก้ไข ดังนี้

- กรณีติดตั้งโปรแกรม CR runtime (32 bit) เวอร์ชั่น 13.0.2 หรือ 13.0.20 ภายในเครื่องก่อน แล้ว ให้ทำการถอนการติดตั้งโปรแกรมดังกล่าวออก
- จากนั้นให้ติดตั้งโปรแกรมให้ติดตั้งโปรแกรม CR runtime (32 bit) เวอร์ชั่นที่สูงกว่าเดิม โดย แนะนำให้ติดตั้งเป็นเวอร์ชั่น 13.0.25 หรือ 13.0.33 เพื่อรองรับการใช้งานโปรแกรม HRM คู่ กับโปรแกรมอื่นที่ใช้งาน CR runtime เวอร์ชั่นที่สูงกว่า โดยสามารถกดดาวน์โหลดไฟล์ CR runtime ได้ที่ <u>https://shorturl.asia/1jYr6</u>
- 3. จากตัวอย่างเป็นการดาวน์โหลดไฟล์ CR runtime (32 bit) เวอร์ชั่น 13.0.33

| - How t                         | to download and Install C ×                                      | +                                                                   |                                                                                                   |                     |                                                   | hat — O                              |
|---------------------------------|------------------------------------------------------------------|---------------------------------------------------------------------|---------------------------------------------------------------------------------------------------|---------------------|---------------------------------------------------|--------------------------------------|
| $\leftrightarrow \rightarrow c$ | 🙃 🙁 tektutorialshub                                              | .com/crystal-reports/how-to                                         | -download-and-install-crystal-report-runtime/?cf_chl                                              | tk=7JR2xObAx80M2H   | (vZuQZks3ecmw ★ 🔂 🖸                               | 🛞 Verify it's you                    |
|                                 | Where to<br>Runtime<br>You should use the<br>following table con | o downloa<br>e latest version as it co<br>ntains the links to all y | ad Crystal Reports<br>ontains bug fixes, security updates, etc. T<br>versions of crystal reports. | he                  | KEC H                                             | ( <mark>ES!</mark><br>3°S a<br>arger |
|                                 | Crystal Reports<br>Version                                       | Supported<br>IDE                                                    | Developer<br>Edition<br>Download                                                                  | Runtime<br>Download | +                                                 |                                      |
|                                 | Service Pack 33                                                  | VS 2019 to VS 2020                                                  | <u>SP 33</u>                                                                                      | <u>32 Bit</u>       | A                                                 | -                                    |
|                                 |                                                                  |                                                                     | This is a 32 bit installer and will not work with VS 2022                                         | 仓                   | Ad<br>Check Out Our Recommendatio<br>Just for You | ons Curated                          |
|                                 |                                                                  | VS 2022                                                             | SP 33 (64 Bit)                                                                                    | 64 Bit              | DiscoveryFeed                                     |                                      |
| ٢                               | Service Pack 32                                                  | VS 2019 to VS 2010                                                  | SP 32 (32 Bit)                                                                                    | <u>32 Bit</u>       |                                                   | U                                    |

4. กดดาวน์โหลดไฟล์เรียบร้อย จะได้ไฟล์ "CR13SP33MSI32\_0-80007712.MSI"

|                                     | × +                                                       |                  |                             |   |
|-------------------------------------|-----------------------------------------------------------|------------------|-----------------------------|---|
| $\leftarrow  \rightarrow  \uparrow$ | $\mathbb{C}$ $\square$ > Downloads >                      |                  |                             |   |
| 🕀 New ~ 🔏                           | [□ [1] [2] [2] [2] [3] [3] [3] [3] [3] [3] [3] [3] [3] [3 |                  |                             |   |
|                                     | Name                                                      | Date modified    | Type Size                   |   |
| 🛄 Desktop 🏾 🖈                       | ∽ Today                                                   |                  |                             | _ |
| 🛓 Downloads 🖈                       | CR13SP33MSI32_0-80007712.MSI                              | 05/02/2568 12:02 | Windows Installer 118,376 K | в |
| 📔 Documents 🖈                       |                                                           |                  |                             |   |
| 🔀 Pictures 🖈                        |                                                           |                  |                             |   |

5. คลิกขวาที่ไฟล์ "CR13SP33MSI32\_0-80007712.MSI" แล้วกดเลือก "install" เพื่อติดตั้ง

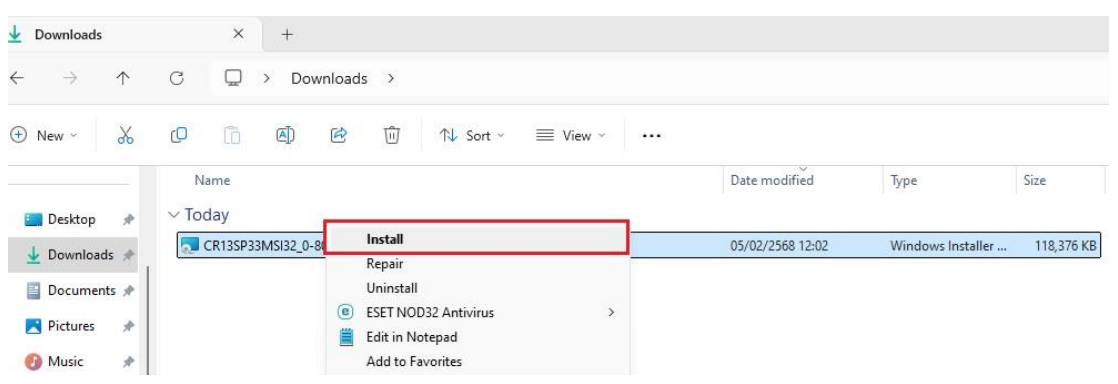

6. จากนั้นทำการติดตั้งโปรแกรม SAP Crystal Reports runtime (32 bit) เวอร์ชั่น 13.0.33 โดยทำ การกดปุ่ม Next จนติดตั้งเสร็จสมบูรณ์ และเรียกรายงานจากโปรแกรม HRM อีกครั้ง